マイページ・メニュー

情報提供 説明6-1 マイページ追加機能 マイフォルダ 説明1

WWWサーバに画像等のファイルをアップロードする為の機能です。 情報の登録時に概要で画像も扱いたい時に使用します。

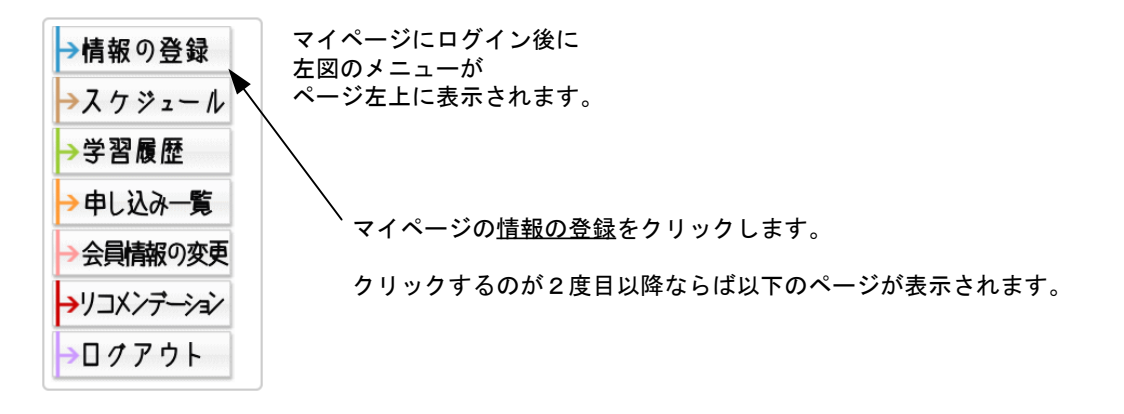

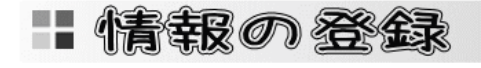

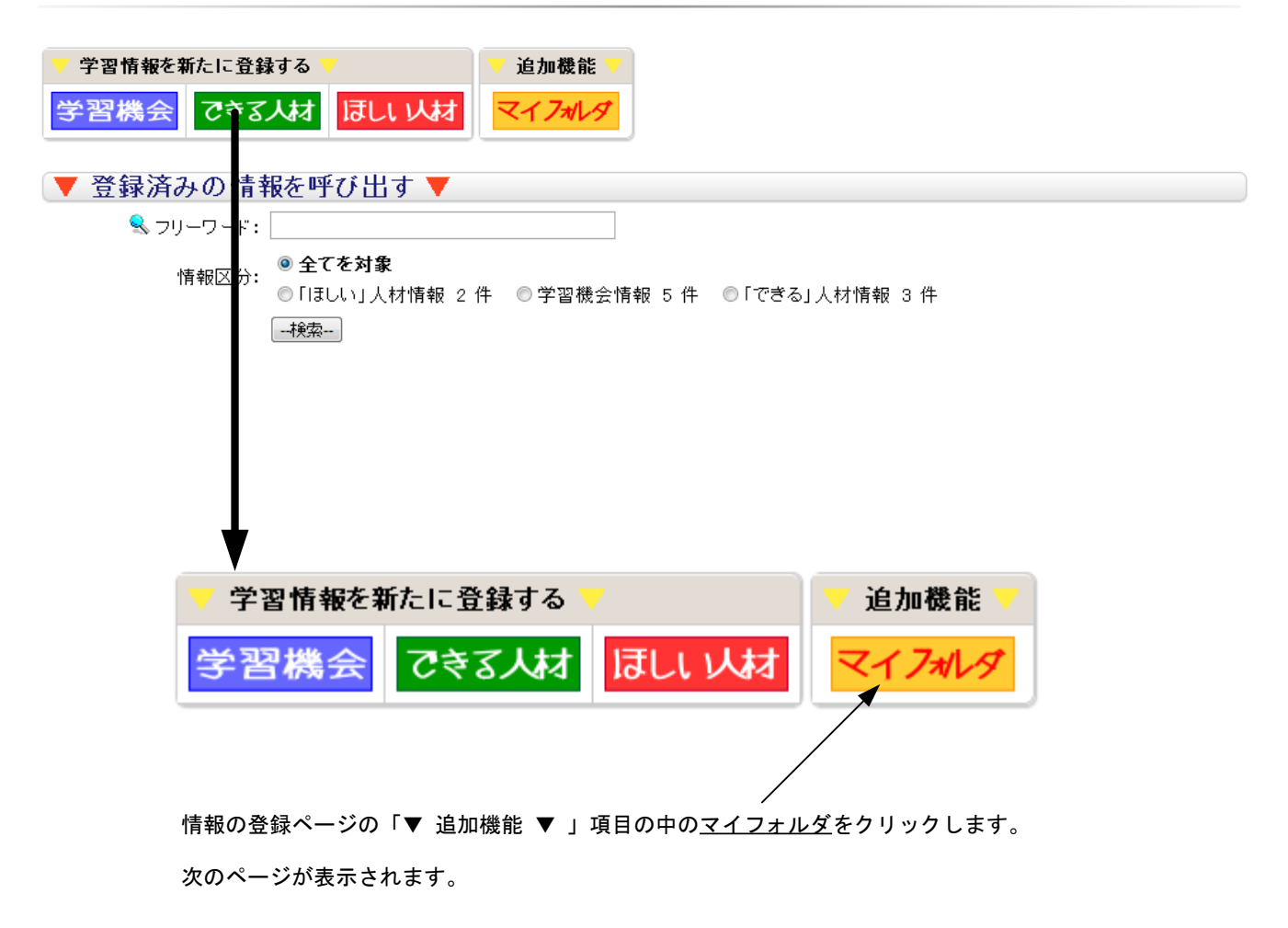

マイページ・メニュー

情報提供 説明6-1 マイページ追加機能 マイフォルダ 説明2

情報の登録で、概要に画像を挿入したい時に、この機能を使用し事前にファイルをサーバーにアップロードします。 初期設定では、合計で10MBの容量までファイルをアップロードすることが出来ます。

## **マイフォルダ** あなたが撮った写真等をサーバに保存することができます

ファイルを指定して、アップロードボタンを押してください。 注1) ファイル名に日本語やWebで閲覧が難しい文字の場合は[\$]に変換されることがあります。 注2) アップロードボタンを押してから(送信サイズによって)大変時間が掛かることがあります。

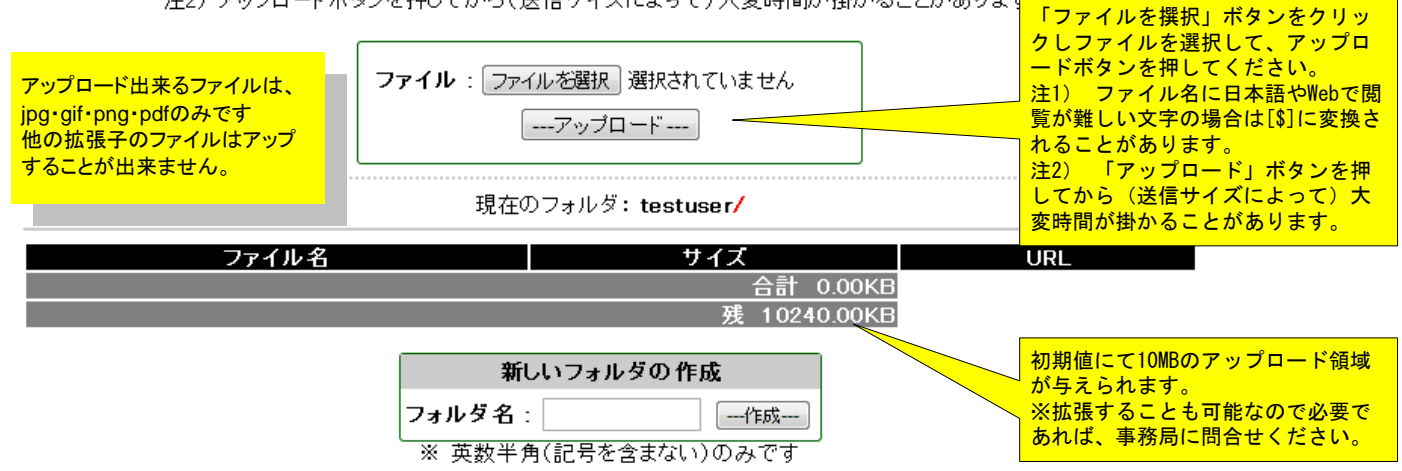

※ フォルダを削除する場合は、フォルダ内にファイルが無い状態で無いと削除できません

## マイフォルダ あなたが撮った写真等をサーバに保存することができます

ファイルを指定して、アップロードボタンを押してください。 注1)ファイル名に日本語やWebで閲覧が難しい文字の場合は[\$]に変換されることがあります。 注2)アップロードボタンを押してから(送信サイズによって)大変時間が掛かることがあります。

ファイル: ファイルを選択 選択されていません

現在のフォルダ: testuser/ サイズ ファイル名 URI x21+x20-51000-3472.84KB 削除 /users/testuser/x21+x20-51000-023433-rs[eng].pdf 023433-rs[eng].pdf /11\_3servervrstartup.pdf 3253.42KB 削除 / users/testuser/11\_3servervrstartup.pdf 55.23KB 削除 /users/testuser/shourei.pdf /shourei.pdf 合計 6781.48KL 「削除」ボタンでファイルを 残 3458.52KB 現在アップロードされているファイ 削除することができます。 ルー覧です。 新しいフォルダの 作成 <mark>ファイルの容量やフォルダの空き容量が</mark> 表示されます フォルダ名; ---作成---※ 英数判角(記号を含まない)のみです ▶ルダ内にファイルが無い状態で無いと削除できません ※ フォルダを削除する場合は、 フォルダを作成することができます。 英数半角(記号を含まない)を入力後 「作成」ボタンをクリックしてくださ い。